## MIP Portal, Rückmeldung der elektronischen Einreichung über den Anbieter | Arbeitsablauf

## Schritt für Schritt

|                                                                                                    |                                                                                                    | Beschreibung                                                                                                    |
|----------------------------------------------------------------------------------------------------|----------------------------------------------------------------------------------------------------|----------------------------------------------------------------------------------------------------|
| AMPAREX - Stuttgart      Browser      Webselean      Ierminplaner      Asse      Ausweitungen      Akzechnung Kostentäger      Buctghaltung      Akzechnung Kostentäger      Buctghaltung      Buctghaltung      Busterkaltung      Busterka | Verreret Review Review | <ul> <li>Als letzte Möglichkeit erhalten Sie den Status<br/>über eine eVA &amp; dem eKV über das Portal<br/>des jeweiligen Dienstleisters. Hier sehen Sie<br/>als Nachweis für Sie (bzw. gegenüber des<br/>Kostenträgers), dass Sie eine eVA oder einen<br/>eKV eingereicht haben.</li> <li>Über den AMPAREX Menüpunkt<br/>'Browser' (1) und den Link 'MIP<br/>Direktaufruf' (2) werden Sie auf die MIP<br/>Umgebung weitergeleitet.</li> <li>Hier können Sie direkt über die MIP den<br/>Ablauf der Versorgungsanzeige<br/>verfolgen (reine Information).</li> </ul> |

## Siehe auch ...

- Infos zu eKV und eVA | Arbeitsablauf, Abrechnung KT
- Einrichtung eKV und eVA | Arbeitsablauf, Abrechnung KT

- eVA einreichen | Arbeitsablauf, Abrechnung KT
  eKV einreichen | Arbeitsablauf, Abrechnung KT
  Status, Rückmeldung elektronische Einreichung | Arbeitsablauf
- Zusätzliche Meldung an den Mitarbeiter | Arbeitsablauf
- MIP Portal, Rückmeldung der elektronischen Einreichung über den Anbieter | Arbeitsablauf
- Eigenanteil vs. Mehrkosten = wirtschaftliche Aufzahlung